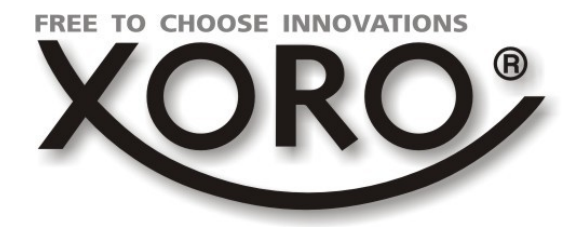

# XBMC / Kodi Plugin

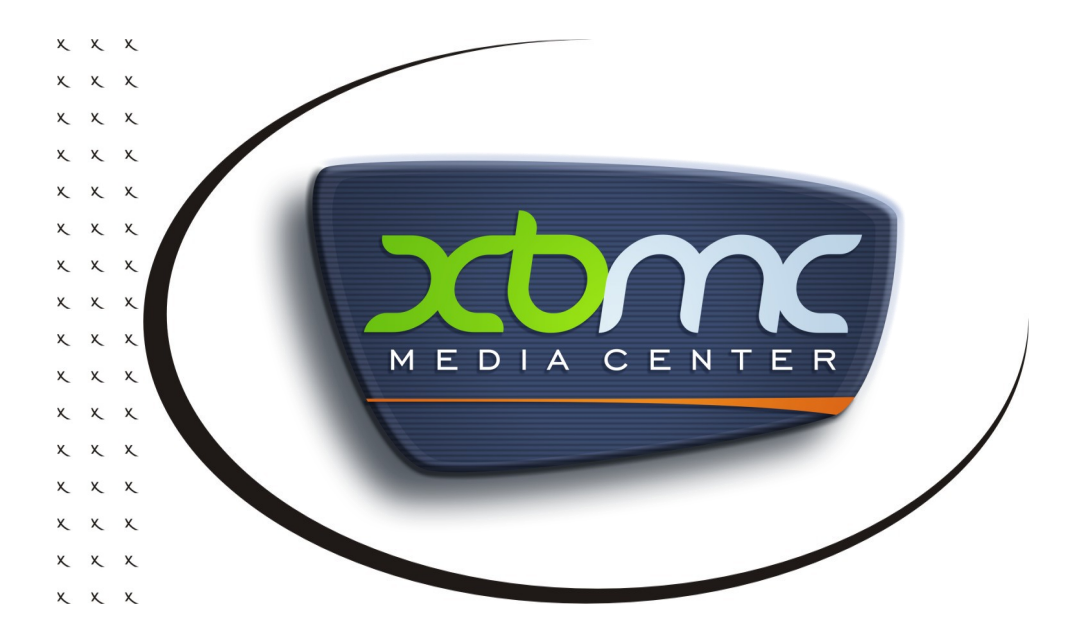

# KURZANLEITUNG

# Was ist XBMC Kodi

XBMC steht für Xbox Media Center und ist ein kostenlos verfügbares Media Center zur Wiedergabe und Verwaltung von Videos, Bildern, Musik und Streams. Ursprünglich für die Microsoft XBox entwickelt, wurde das Programm bald schon auf Windows, Mac und Linux, mittlerweile auch auf Android, portiert. Anders als andere Media Player funktioniert XBMC auch für die Verwaltung von Daten, als Videorecorder, Dashboard und Bildbetrachter und macht es so zu einer willkommenen Alternative zu üblichen Media Player Anwendungen.

# Download der Anwendung

Sie können die Anwendung vom Hersteller kostenlos downloaden. Rufen Sie dafür im Webrowser die Adresse "<u>www.http://www.kodi.tv/download/</u>" auf und downloaden die Anwendung unter dem Android Zeichen (ARM Version).

|                   | <b>K</b> - 🥷                                             |                                               |                   |                                             |                                     |                                                | Search                             | ্         |
|-------------------|----------------------------------------------------------|-----------------------------------------------|-------------------|---------------------------------------------|-------------------------------------|------------------------------------------------|------------------------------------|-----------|
| About             | Downloads                                                | Add-ons                                       | Wiki Fe           | orum Donate                                 | Contact                             | Get involved                                   | P 👫 🗗                              | E 👑       |
| Downloa           | ıds                                                      |                                               |                   |                                             |                                     |                                                |                                    |           |
| XBMC Entertain    | ment Center is avai                                      | lable as a nati                               | ve application fo | or <u>Android</u> , <u>Linux</u> , <u>M</u> | lac OS X, iOS (iD                   | evices and Apple TV                            | <u>/ 2</u> ), and <u>Windows</u> o | perating  |
| offer a stable an | nd <u>development rele</u><br>n now on, <i>XBMC</i> will | <u>ase(s)</u> . For nor<br>be named <b>Ko</b> | mal users we re   | will be the last XB                         | g the stable rele<br>MC named versi | on. You can read m                             | ore about it <u>here</u> .         | ionii, we |
| Stable Re         | elease: 13.2                                             | "Gotha                                        | am"               |                                             |                                     |                                                |                                    |           |
|                   |                                                          |                                               | $\bigcirc$        |                                             | Ĺ                                   | Ŵ                                              |                                    |           |
|                   | File: <u>)</u><br>WIKI:                                  | <u>Vindows</u><br>How-to                      | WIKI: Linux (*    | Files OSX: 6<br>WIKI: <u>H</u>              | i4bit- <u>32bit</u><br>Iow-to       | Files: <u>ARM</u> – 186<br>WIKI: <u>How-to</u> |                                    |           |

Nachdem der Download abgeschlossen ist, klicken Sie auf die heruntergeladene Installationsdatei um die Installation zu beginnen. Heruntergeladene Dateien befinden sich im Ordner *"Downloads"* im Rootverzeichnis des Gerätes bzw. können durch Klicken des übersicht heraus aufgerufen werden.

| 🖷 My Apps |                                 |             |           |
|-----------|---------------------------------|-------------|-----------|
|           | ^ Today                         |             |           |
| AirDroid  | tv:b3website.com<br>59.29MB     | In progress | G+ Photos |
|           | and the fifth second of a black |             |           |
| Gallery   |                                 |             | Madia Ca  |
| Gallery   | •                               |             |           |

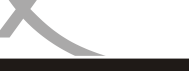

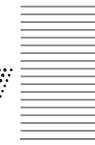

# XBMC Kodi installieren

Die XBMC Anwendung kann genauso wie jede andere Android Anwendung einfach installiert werden. Allerdings gibt es diese Anwendung bisher leider nicht im GooglePlay Store, sodass die Installation manuell erfolgen muss.

 Im Einstellungen-Menü des Android-Gerätes muss, vor der Installation, im Menüpunkt "Sicherheit" die Option "Unbekannte Herkunft" aktiviert werden

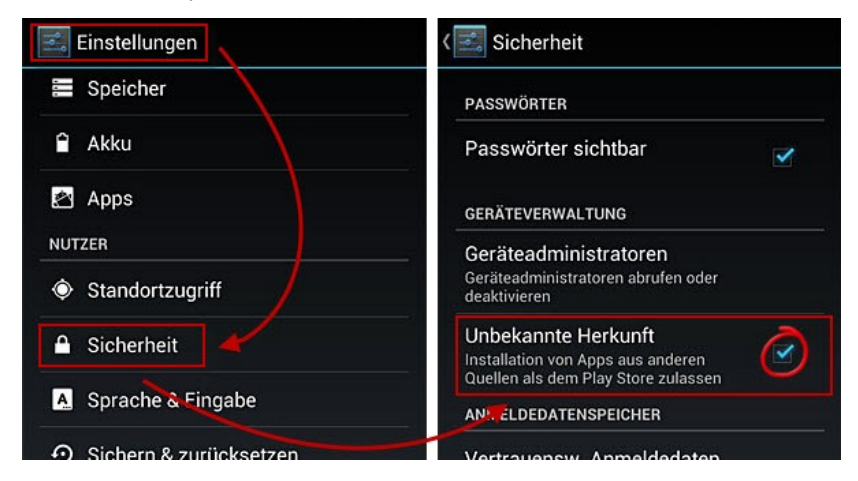

 Tippen Sie nun auf die Installationsdatei (Seite 2) und anschließend auf den Button "Installieren" um die Anwendung auf dem Gerät zu installieren.

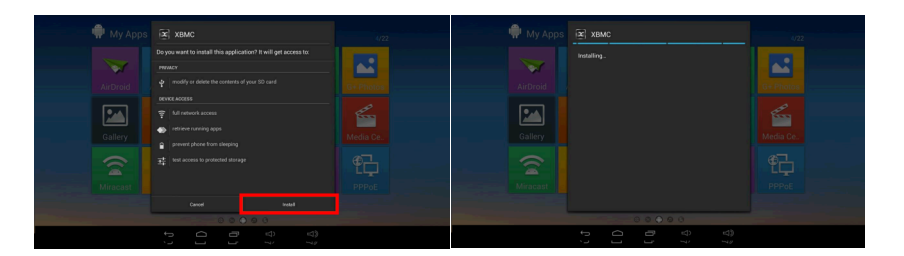

• Die Installation ist damit abgeschlossen und die Anwendung kann verwendet werden. Tippen Sie abschließend auf "Öffnen" um die Anwendung zu starten.

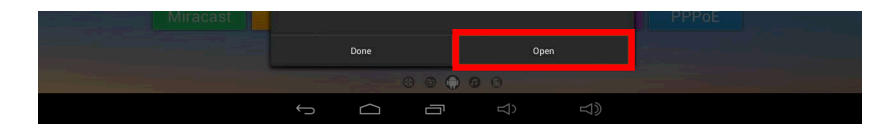

### **Erster Start**

Beim ersten Start benötigt das XBMC Plugin etwas länger zum Hochfahren, da dabei noch die letzten Installationsschritte fertiggestellt werden und die Anwendung auf dem Gerät eingerichtet wird.

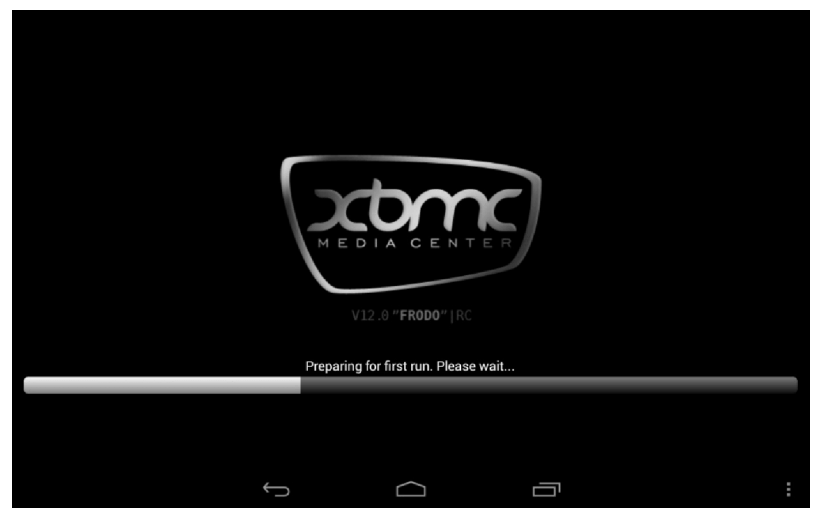

Nach der Ersteinrichtung sollte die Oberfläche des XBMC Plugins erscheinen. Die Anwendung ist nun für den Betrieb bereit.

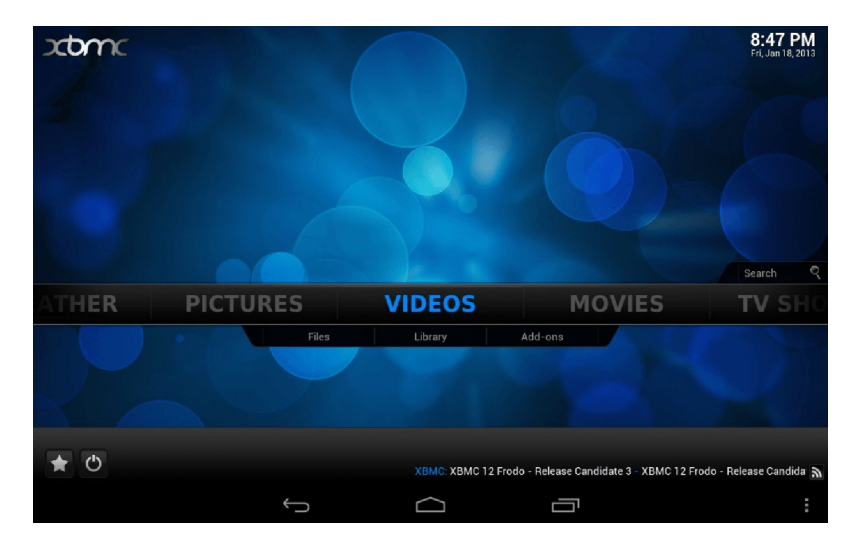

XBMC / Kodi Plugin für Android

11:26 AM

# Spracheinstellungen

actomo

Nach einer Neuinstallation wird das XBMC Plugin in englischer Sprache angezeigt. Sie können die deutsche Sprache wie folgt einstellen:

Wischen Sie im Hauptmenü der Anwendung nach Rechts und Tippen Sie auf das Menü "System" und anschließend direkt darunter auf "Settings"

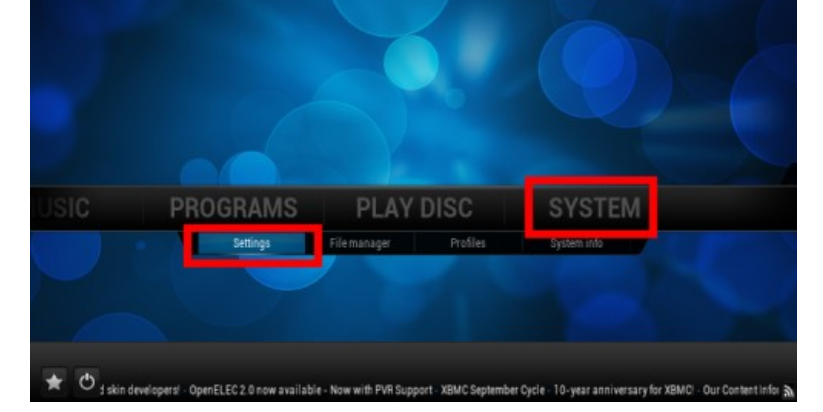

Wählen Sie nun den ersten Menüpunkt "Appearance" (Darstellung) und tippen Sie dann auf "International" (Sprache & Region).

| •   | Confluence       | DARSTELLUNG - EINSTELL | UNGEN        | • |
|-----|------------------|------------------------|--------------|---|
| 4   |                  | Sprache                | German 🔽 🔺   |   |
| -   | SKIN             |                        | Deutschland  |   |
| •   | SPRACHE & REGION |                        | Standard 🔽 🔍 |   |
|     | DATEILISTEN      |                        |              |   |
| ~ } | ILDSCHIRMSCHONER |                        |              |   |
| 0   |                  |                        |              |   |
|     |                  |                        |              |   |
|     |                  |                        |              |   |

Stellen Sie nun die gewünschte Sprache ein und verlassen das Einstellungsmenü. Die Einstellungen werden damit automatisch übernommen.

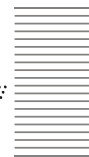

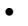

# Quellen hinzufügen

Damit das XBMC Plugin Medien abspielen kann, müssen Sie den Pfad (Quellen) zu Ihren Videos, Musiktiteln oder Bildern bestimmen.

Rufen Sie die gewünschte Funktion (Video, Audio, Bilder, ect.) auf und tippen Sie auf die Option "Quelle hinzufügen"

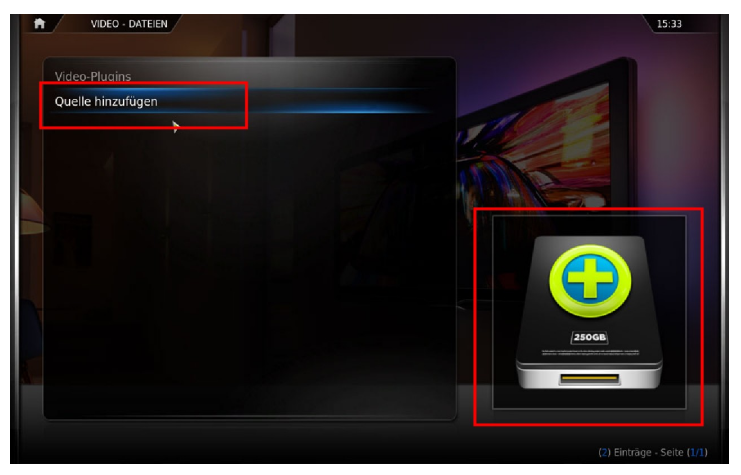

 Tippen Sie anschließend auf das Festplattensymbol um weitere Einstellungen (Dateiauswahl, ect.) vornehmen zu können.

| QUELLE FÜR       |    |            |  |
|------------------|----|------------|--|
|                  |    |            |  |
| D:\Videos\Filme\ |    | SUCHEN     |  |
|                  |    | HINZUFÜGEN |  |
|                  |    |            |  |
|                  |    |            |  |
|                  |    |            |  |
|                  |    |            |  |
| Filme            |    |            |  |
|                  |    |            |  |
| INHALT FESTLEGEN | ок | ABBRECHEN  |  |
|                  |    |            |  |

 Sie können nun das gewünschte Medium in der Dateiliste auswählen und die Wiedergabe durch Tippen auf die jeweilige Datei starten.

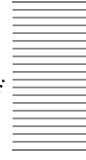

# Medien abspielen

#### Filme/Videos

XBMC kann die unterschiedlichsten Filme und Videos wiedergeben. Leider ist die Format- und Codec -Vielfalt im Gegensatz zu Musik und Bildern im Videosegment bereits ziemlich unübersichtlich. Trotzdem beherrscht XBMC mehr Formate als der handelsübliche DVD-Player und Media Player Anwendungen.

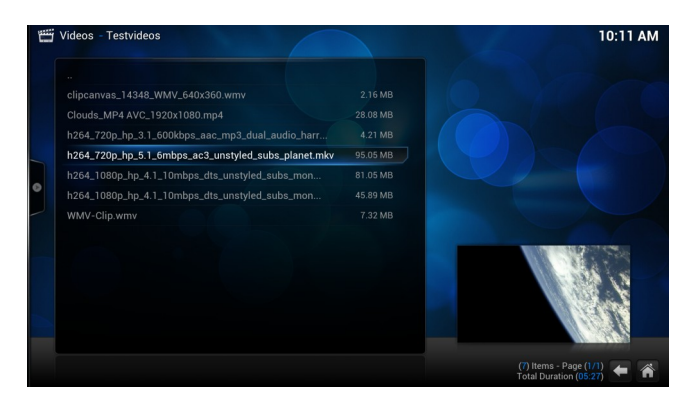

#### Musik

Die Vorgehensweise ist genau so wie bei Fotos oder Videos. Eine neue Quelle muss gesucht, benannt und eingebunden werden (Seite 6). Die Quelle wird dann ausgewählt und der gewünschte Titel oder das Album abgespielt.

XBMC bietet außerdem Zugriff auf Internet-Radio-Stationen des Anbieters SHOUTcast . Die Sortierung der Radiosender nach Musik-Genres hilft dabei schnell die gewünschte Sendung zu finden.

#### Präsentation von Fotos und Dias

Auch zum Präsentieren oder Anzeigen von Fotos eignet sich die XBMC Anwendung. Soll ein Bild abgerufen werden, so wird in den hinzugefügten Bilderordner navigiert und das entsprechende Bild ausgesucht und geöffnet. XBMC zeigt das Bild nun in voller Größe an und mittels der Pfeiltasten können Sie durch die Bilder blättern.

Sollen die Bilder als Diaschau wiedergegeben werden, wird zunächst die gewünschte Quelle ausgewählt und dann in das Menü "Diaschau" gewechselt. Nun wird eine Diaschau abgespielt, welche über das Kontextmenü "Einstellungen" konfiguriert werden kann. Die Anzeige von Fotos kann außerdem auch mit Musik aus den Playlisten untermalt werden.

## **XBMC Add Ons**

Mit herunterladbaren Plugins (Add Ons) kann die Funktion von XBMC unkompliziert erweitert werden z.B. mit den Mediatheken von ARD, ZDF und Arte, Add-Ons für Kino Trailer und YouTube oder Hulu, des weiteren kann man Add-Ons wie z.B. Icefilms und 1Channel zum kostenlosen schauen von aktuellen Kino-Filmen, DVD Filmen und Serien (teilweise in HD Qualität) nutzen.

Die Übersicht über alle Add Ons finden Sie über den gleichnamigen Menüpunkt innerhalb der Einstellungen. Dies ist die Verwaltungsstelle für Erweiterungen innerhalb des Mediacenters. Unterhalb des ersten Punktes, der aktivierten Add-ons, sehen Sie alle Erweiterungen, die Sie aktuell innerhalb der XBMC Anwendung installiert haben.

Es gibt grundsätzlich zwei Wege ein neues Add-on zu installieren:

 Als ZIP-Datei. Diese wählen Sie über den Menüpunkt "Aus ZIP Datei installieren" aus und installieren anschließend das Add On manuell.

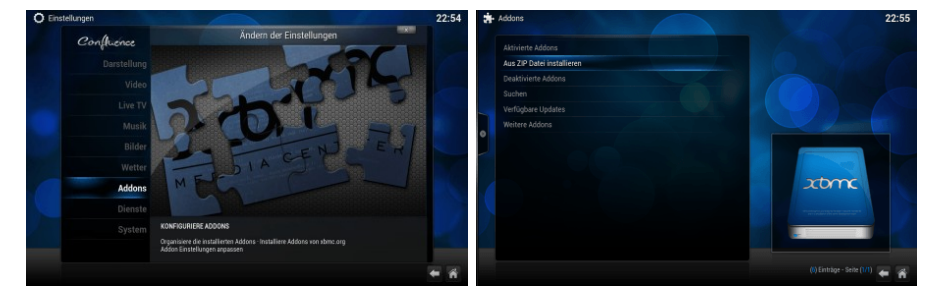

• Über den Menüpunkt "*Weitere Add-ons → Alle Add-ons*". Hier sehen Sie alle Kategorien, in denen die jeweilige Bibliothek die Erweiterungen verwaltet. Wählen Sie den entsprechenden Ordner und im nächsten Schritt das gewünschte Add-on aus.

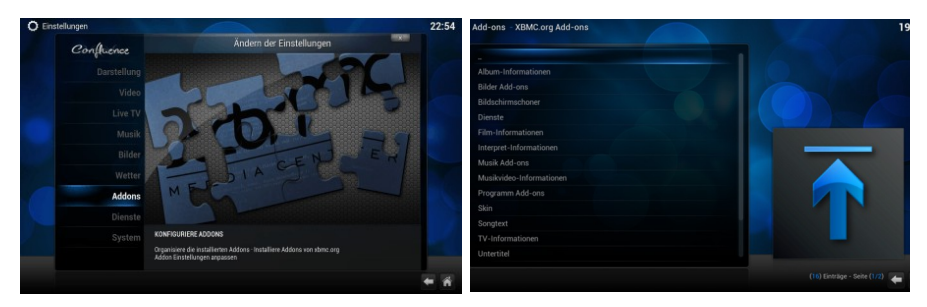

• Über die Suchfunktion. Diese wählen Sie über den Menüpunkt "Suchen". Ebenfalls können Sie das Internet nutzen um weitere Plugins für die manuelle Installation zu finden

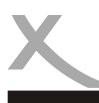

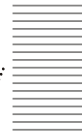

Im Folgenden finden Sie eine Auswahl nützlicher Add Ons für das XBMC Plugin. Die Add Ons müssen, wie auf Seite 8 beschrieben, heruntergeladen und manuell installiert werden.

Plugin für arabische TV Streams: https://github.com/hadynz/repository.arabic.xbmc-addons

Plugin für russische TV Streams: http://seppius-xbmc-repo.googlecode.com/files/repository.seppius.zip

Plugin für türkische TV Streams: https://turkishxbmcscraper.googlecode.com/files/xbmcTR.repo\_1.0.5.zip

Plugin für deutsche TV Streams:

http://addons.superrepo.org/plugin.video.tekosman/plugin.video.tekosman-0.0.19.zip

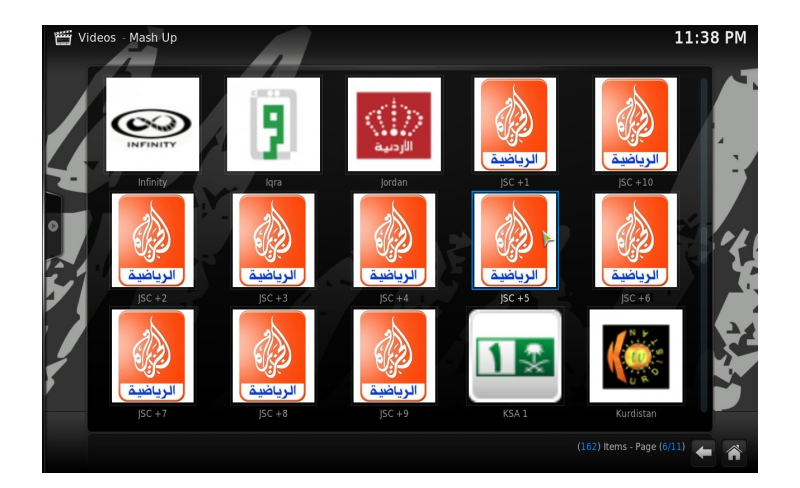

Weitere Informationen zu XBMC Kodi, Funktionen und Anleitungen finden Sie im Internet, bsw. in der deutschsprachigen Community: http://www.xbmc.de

(Keine Gewähr auf Verfügbarkeit der o.g. Links. Stand 11/2014)

9

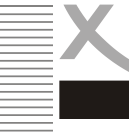

Wir weisen an dieser Stelle darauf hin, dass die Firmware des Gerätes u.a. Open Source Software enthält, welche unter der GNU General Public License (GPL) und Lesser General Public License (LGPL) lizensiert wird. Um eine GPL / LGPL konforme Verwendung der Programme sicherzustellen, verweisen wir auf die Lizenzbedingungen der GPL / LGPL.

Unter Zustimmung der GPL und der LGPL stellen wir die Quell-Codes dieser Programme zur Verfügung. Den entsprechenden Code können Sie unter der E-Mail-Adresse: *beta@ersservice.de* beantragen. Sie bekommen den Quellcode dann auf CD zugeschickt! Sie können den Quellcode unter den Bedingungen der GPL/LGPL-Lizenz verändern und vertreiben. Wir übernehmen allerdings keinen technischen Support für Änderungen am Quellcode!

#### Lizenztext

Der Lizenztext zur GNU General Public Licence ist im Downloadbereich des Produktes auf unserer Internetseite, sowie auf http://www.gnu.org abrufbar!

#### Source Code

Die verwendeten Sourcecodes sind, wenn sie nicht im Downloadbereich des Produktes abrufbar sind, beginnend ab Kauf bis zu 3 Jahre auf Anfrage per E-Mail zu beziehen!

#### Markenzeichen

Das Android-Logo, Google Search<sup>™</sup>, Google Maps<sup>™</sup>, Google Mail<sup>™</sup>, YouTube<sup>™</sup>, Google PlayStore<sup>™</sup> und Google Talk<sup>™</sup> sind eingetragene Marken von Google Inc.

Alle anderen Markenzeichen und Urheberrechte sind das Eigentum Ihrer Besitzer!

#### Haftungsausschluss

Bestimmte Inhalte und Dienste, die durch dieses Gerät zugänglich sind, sind Eigentum von Dritten und durch Urheberrechts-, Patent-, Markenrechts- und/oder andere Gesetze zum Schutz von geistigem Eigentum geschützt. Derartige Inhalte und Dienste werden ausschließlich für Ihre persönliche, nichtkommerzielle Nutzung bereitgestellt.

Xoro haftet nicht für Schäden an Soft- oder Hardware oder Vermögensschäden, die durch das Benutzen der Dienste und des Gerätes entstehen, es sei denn diese beruhen auf einem grob fahrlässigen oder vorsätzlichen Handeln, seiner Erfüllungsgehilfen oder seiner gesetzlichen Vertreter.

Für direkten oder indirekten Schaden - insbesondere Schaden an anderer Software, Schaden an Hardware, Schaden durch Nutzungsausfall und Schaden durch Funktionsuntüchtigkeit des Gerätes, kann die Firma nicht haftbar gemacht werden. Ausschließlich der Benutzer haftet für die Folgen der Benutzung der auf dem Gerät verwendeten Software und der Hardware.

Das Gerät und die verwendete Software wurde mit größter Sorgfalt entwickelt, jedoch können Fehler niemals ausgeschlossen werden. Es kann daher keine Gewähr für die Sicherheit Ihrer Daten übernommen werden!

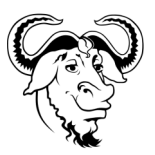

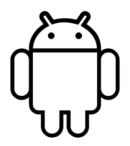